# K8S学习教程(一):使用PetaExpress云服务器安装Minikube 集群

### 什么是Minikube ∂

Minikube是一款工具,主要用于在本地运行 Kubernetes 集群。Kubernetes 开源的平台,用于自动化容器化应用的部署、扩展和管理,而 Minikube 使得开发人员能够在本地机器上轻松创建一个单节点的 Kubernetes 集群,从而方便开发、测试和学习 Kubernetes。

我们看下如何使用PetaExpress云服务器安装Minikube 集群,我们首先准备一台云服务器。阅读全文,告诉你怎么领取一台免费的云服务器 *∂* 

### 最小配置的云服务器推荐: ∂

- 2 CPUs or more
- 2GB of free memory
- 20GB of free disk space
- Internet connection
- Container or virtual machine manager, such as: Docker, QEMU, Hyperkit, Hyper-V, KVM, Parallels, Podman, VirtualBox, or VMware Fusion/Workstation

#### 如何开通

登录peta注册账户,地址:https://cn.petaexpress.com,登录用户管理员控制面板,找到'云服务器'

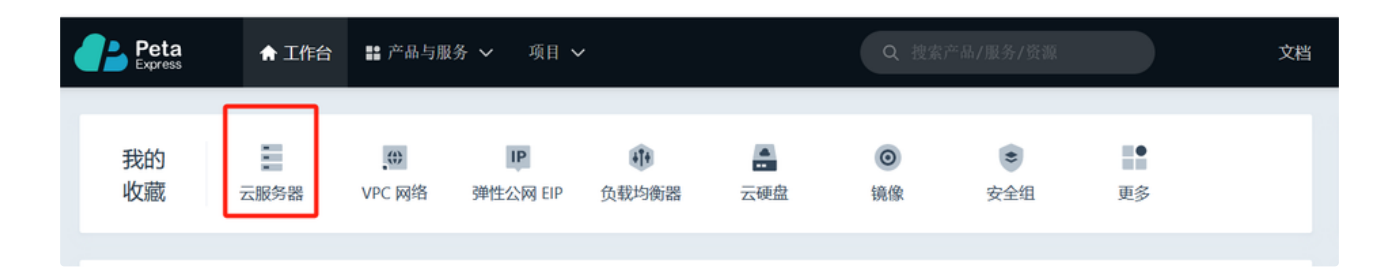

#### 单击"创建"

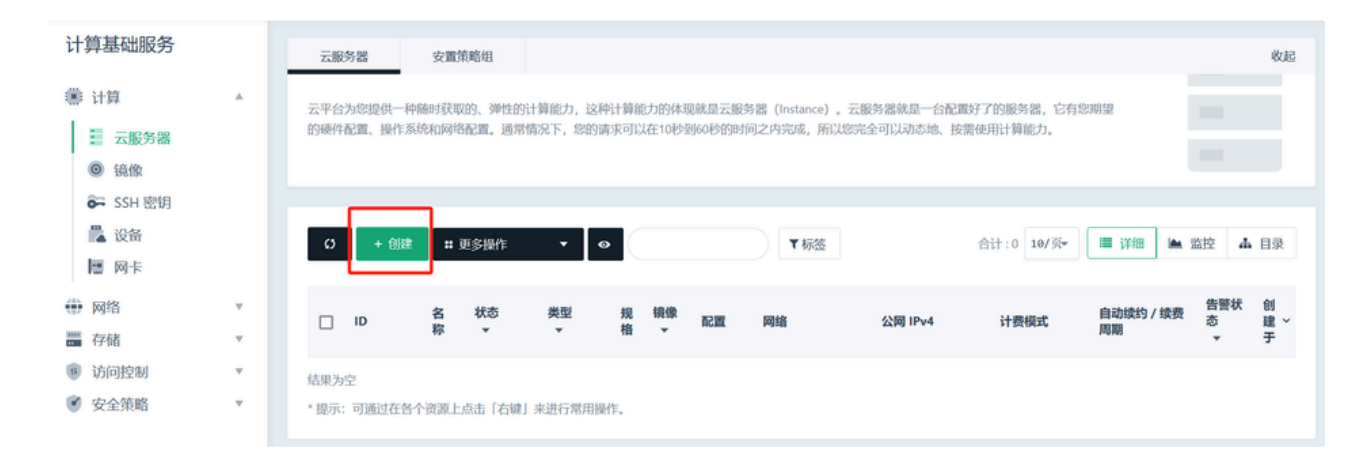

| 区域                                           | -                                       |                                       |                                        |                |  |  |  |  |
|----------------------------------------------|-----------------------------------------|---------------------------------------|----------------------------------------|----------------|--|--|--|--|
| <ul> <li>PETASV</li> <li>建议靠近您的</li> </ul>   | 2.4.4.4.4.4.4.4.4.4.4.4.4.4.4.4.4.4.4.4 | sv1 <sup>3</sup><br>络时延,提高访问速度。另外,不同区 | 或的资源价格可能有差异,您可以根据价格选择合适的               | 区域。如何选择区域 🖸    |  |  |  |  |
| 当前期後,性能刑12 按CD12 G内存10 5Gbps 内网带穿            |                                         |                                       |                                        |                |  |  |  |  |
| VCPU                                         |                                         | 内存 全部 ▼                               | Q 请输入规格名称                              |                |  |  |  |  |
| 性能型                                          |                                         | and a late                            |                                        |                |  |  |  |  |
| 口服王                                          |                                         |                                       |                                        |                |  |  |  |  |
| 实例                                           | 规格                                      | vCPUs   内存                            | CPU                                    | 参考价格 🛛         |  |  |  |  |
| c1m                                          | 4 性能型                                   | 1核 4G                                 | Intel Xeon(Cascade Lake) Gold 6240 etc | US \$22.788/每月 |  |  |  |  |
| c1m                                          | 8 性能型                                   | 1核 8G                                 | Intel Xeon(Cascade Lake) Gold 6240 etc | US \$41.796/每月 |  |  |  |  |
| C2m                                          | 2 性能型                                   | 2核 2G                                 | Intel Xeon(Cascade Lake) Gold 6240 etc | US \$17.064/每月 |  |  |  |  |
| C c2m                                        | 4 性能型                                   | 2核 4G                                 | Intel Xeon(Cascade Lake) Gold 6240 etc | US \$26.568/每月 |  |  |  |  |
| C c2m                                        | 8 性能型                                   | 2核   8G                               | Intel Xeon(Cascade Lake) Gold 6240 etc | US \$45.576/每月 |  |  |  |  |
| C c2m                                        | 16 性能型                                  | 2核   16G                              | Intel Xeon(Cascade Lake) Gold 6240 etc | US \$83.592/每月 |  |  |  |  |
| 镜像                                           |                                         |                                       |                                        |                |  |  |  |  |
| 标准镜像                                         | 自有镜像  共享镜像                              |                                       |                                        |                |  |  |  |  |
| l ✿ CentOS 		 CentOS Stream 9 64bit   支持IPv6 |                                         |                                       |                                        |                |  |  |  |  |
| 系统盘                                          |                                         |                                       |                                        |                |  |  |  |  |
| - 50                                         | + GB                                    |                                       |                                        |                |  |  |  |  |
| 数据盘 ◎                                        |                                         |                                       |                                        |                |  |  |  |  |
| 已有数据盘                                        | 新建数据盘                                   |                                       |                                        |                |  |  |  |  |
| + 增加一块数据盘,还可以增加10块数据盘                        |                                         |                                       |                                        |                |  |  |  |  |

₹ 20.142 费用明细

点击下一步"网络配置"(此步骤客户可按照自己需要进行调整,本文仅做简单配置进行示范。)

依次选择"基础网络","绑定新公网ip",选择"按固定带宽"

1个月 7.5折

安全组选择"默认安全组"

服务器数量 时长

- 1 +

网络 基础网络 VPC网络 🛛 vxnet-0(172.16.0.0/24) • C 自动分配IP地址 • 附加网卡 🕑 +增加一张网卡,还可以增加1张网卡 需要加入多个网络时,可以新增附加网卡;如果现有网卡不合适,可以新建弹性网卡 🖸 弹性公网IP 绑定已有公网IP 暂不绑定 🛛 绑定新公网IP 带宽计费模式 按固定带宽 按使用流量 后付费模式,按小时收取带宽费用,请保证余额充足。 带宽值 0 0 - 50 + Mbps 1Mbps 50Mbps 200Mbps 400Mbps 600Mbps 1000Mbps 安全组 新建安全组 暂不绑定 🛛 已有安全组 • C 默认安全组 初始状态下开放22端口(Linux SSH登录)和3389端口(Windows远程登录),如果有其他需求,可以 新建安全组 🕻

单击"下一步,系统配置"

下一步:系统配置

为这台云服务器创建一个名称:例如minikube-demo

设置复杂密码或选择已有密钥 fdsSaf223!wqe3

### 云服务名称

| minikube-demo |         |   |  |   |  |  |
|---------------|---------|---|--|---|--|--|
| 登录方式          |         |   |  |   |  |  |
| 密码            | SSH密钥   | 0 |  |   |  |  |
| root          |         |   |  |   |  |  |
| fdsSaf2       | 23!wqe3 |   |  | 0 |  |  |

#### 单击 "创建主机"

创建主机

## 连接创建的主机并安装minikube ∂

定位到您创建的主机,找到公网IP,使用您的ssh客户端进行连接

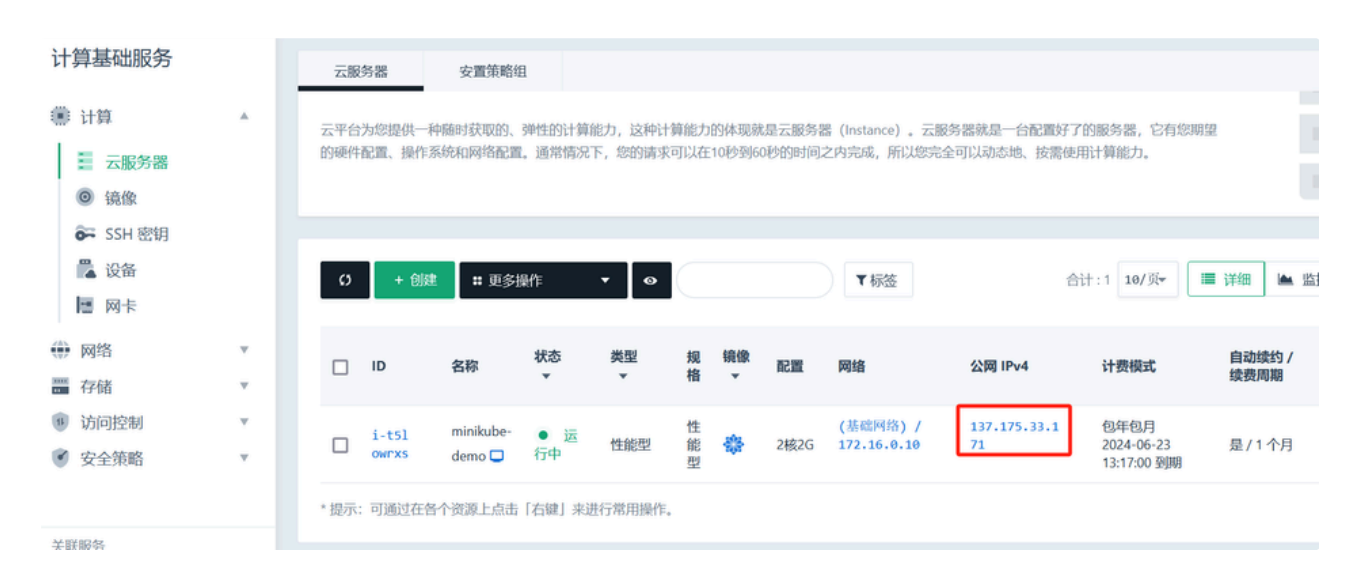

#### 确保连接到云机,并更新系统软件源

- 1 dnf update
- 2 dnf upgrade

#### 安装docker

- 1 yum install -y yum-utils
- 2 yum-config-manager --add-repo https://download.docker.com/linux/centos/docker-ce.repo
- 3 yum install docker-ce docker-ce-cli containerd.io docker-buildx-plugin docker-compose-plugin -y
- 4 systemctl start docker
- 5 systemctl enable docker

#### 执行下面命令安装 minikube

- 1 curl -L0 https://storage.googleapis.com/minikube/releases/latest/minikube-linux-amd64
- 2 sudo install minikube-linux-amd64 /usr/local/bin/minikube && rm minikube-linux-amd64

创建docker组,Minikube需要在非root用户下使用;注意:再启动时也可以直接强制性用root启动,可以不用创建用户

- 1 useradd --r -m -s /bin/bash minikube
- 2 passwd minikube
- 3 adduser minikube sudo #给用户添加管理员权限
- 4 groupadd docker
- 5 usermod -aG docker minikube
- 6 newgrp docker

7

```
使用 minikube start 启动您的minikube集群
```

```
1 minikube start --vm-driver=docker --base-image="anjone/kicbase" --force --kubernetes-version=1.23.0
2
```

### 如何使用: ∂

使用 minikube 的基本步骤如下:

```
1. 安装 minikube 和 kubectl (Kubernetes 的命令行工具)。
```

```
1 # 下载kubectl工具
```

```
    curl -L0 https://storage.googleapis.com/kubernetes-release/release/$(curl -s https://storage.googleapis.com/kuber
    #设置权限
```

```
4 chmod +x ./kubectl
```

- 5 #移动到系统目录下
- 6 mv ./kubectl /usr/local/bin/kubectl
- 7 #查看版本号
- 8 kubectl version

2. 使用 kubectl 命令与集群交互,进行部署、管理和监控。

测试部署服务:

```
    kubectl create deployment nginx --image=nginx:1.14-alpine
    kubectl expose deployment nginx --port=80 --type=NodePort #暴露服务
    kubectl port-forward svc/nginx 30000:80 --address='0.0.0.0' & #端口转发
```

```
凭此文章可以去petaexpress官网(网址:https://cn.petaexpress.com)发工单领取一台<mark>2核2G的免费云服务器</mark>,数量有限先到先得。申领步
骤:注册→登录→发工单 回复"文章网址+文章标题+申请奖励"
```